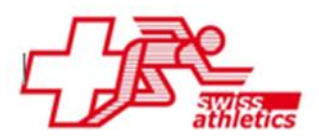

# LA.Net 3: Das Verwaltungstool von Seltec Anleitung zur Erstellung einer Vereinsbestenliste

#### **Registrierung von Personen**

1. Persönliche Registrierung unter dem Link: <u>https://lanet3.ch/</u> Dazu bitte auf «Registrieren» klicken.

| Sie sind nicht angemeldet. | Dark Theme | - | de | ~ | Registrieren | Anmelden |
|----------------------------|------------|---|----|---|--------------|----------|
| Willkommen bei LA.Net 3    |            |   |    |   |              |          |

- Formular ausfüllen; als Nationalverband unbedingt « Swiss Athletics» angeben. Nach Abschluss der Registration wird ein Bestätigungs-E-Mail verschickt, in dem mittels Link die angegebene E-Mail-Adresse bestätigt werden muss.
- 3. Nach der Bestätigung ist mit einem Klick auf «Anmelden» ein Einloggen möglich.
- 4. Nach der Anmeldung muss eine Vereinsrolle angefragt werden Dazu bitte auf «Neue Vereinsrolle anfragen » klicken

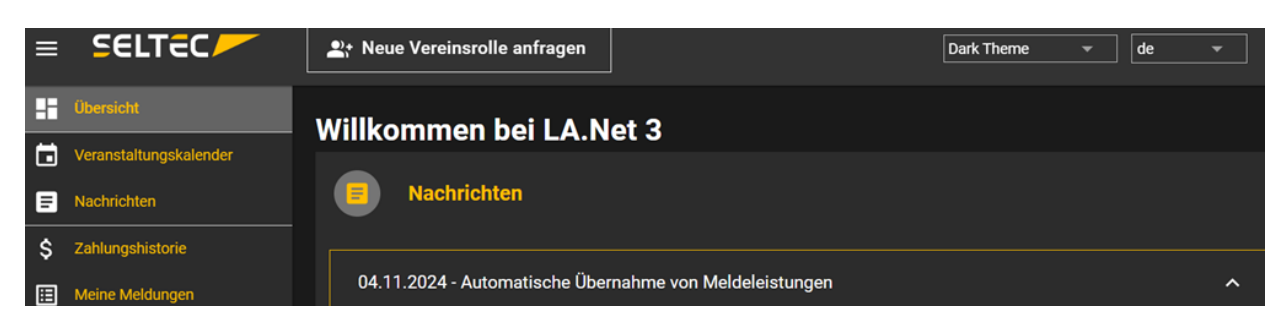

5. Verein suchen und anklicken und Rolle im Verein auswählen

#### Administrator

Dieser Benutzer kann andere Benutzer anlegen und hat vollen Zugriff auf die für die Organisation verfügbaren Module des Systems. Administratoren können zum Beispiel die Wettkampfsoftware TAF3 nutzen. Um die Bestenliste zu nutzen, muss ein Administrator zwingend auch die Berechtigung eines «Statistiker» haben.

### Statistiker

Dieser kann nur auf den Bereich «Bestenlisten» zugreifen

6. Die erste Rollenanfrage jedes Vereins wird auf der Geschäftsstelle von Swiss Athletics bearbeitet. Sobald der Verein einen Administrator hat, kann dieser die Rollenanfragen seines Vereins selbst bearbeiten und verwalten (natürlich kann aber auch Swiss Athletics dies weiterhin tun).

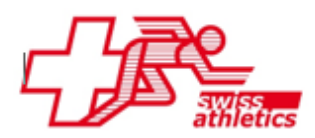

## Erstellen einer Vereinsbestenliste

1. Anmeldung unter dem Link: <u>https://lanet3.ch/</u> Dazu bitte auf «Anmelden» klicken und Anmeldedaten eingeben.

| SELTEC |                                    | Registrieren Anmelden |
|--------|------------------------------------|-----------------------|
|        | Anmelden<br>Willkommen bei SELTEC! |                       |

- 2. Bei der Auswahl auf der linken Seite auf «Statistiken» klicken. Ein neues Fenster öffnet sich und es ist eine erneute Anmeldung erforderlich. Nach der Anmeldung erschein eine neue Ansicht jetzt links auf «Bestenlisten» klicken.
- 3. Um eine neue Bestenliste zu erstellen «+NEU» wählen

| ≡ | SELTEC       | Swiss Athletics 🔹 |          |
|---|--------------|-------------------|----------|
| A | Home         | Bestenlisten      |          |
| ⊞ | Bestenlisten |                   | Q Suchen |
| E | Leistungen   |                   |          |

- Anschliessend den Namen eingeben (z.B. Bestenliste + Vereinsname) und den Verein im Feld «Regionale Einschränkungen» (Suchfunktions-Feld mit grosser Lupe) suchen und auswählen.
- 5. Wir empfehlen, bei der Einstellung Bewerb/Klassen die Vorgabe von Swiss Athletics (nationaler Standard) zu übernehmen. Die Liste kann in einem späteren Schritt individuell angepasst werden.

| Neue Bestenliste               |                          |     |          |
|--------------------------------|--------------------------|-----|----------|
| Name*                          |                          |     |          |
| Regionale-<br>Einschränkung    |                          | Q = | <u>Q</u> |
| Bewerb/Klassen-<br>Definition* | Nach nationalem Standard | ~   |          |
| ERSTELLEN ZUF                  | ÜCK                      |     |          |

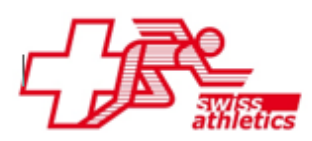

6. Durch Klick auf «Erstellen» wird die Bestenliste erstellt und in der Übersicht angezeigt.

| Aktionen |          |          | Name                    | Regionale-Einschränkung            |
|----------|----------|----------|-------------------------|------------------------------------|
|          | <b>^</b> | <b>±</b> | Aargauische Bestenliste | Aargauischer Leichtathletikverband |

Mit dem Symbol 📝 kann die Liste individuell angepasst werden

| Bestenliste bearb   | eiten |      |                                                                                                    |         |          |                                                                                                    |        |       |                                                                                                    |                                                                                                    |                                                                                                    |                                                                                                    |       |        |                                                                                                    |       |          |                                                                                                    |       |         |       |            |   |
|---------------------|-------|------|----------------------------------------------------------------------------------------------------|---------|----------|----------------------------------------------------------------------------------------------------|--------|-------|----------------------------------------------------------------------------------------------------|----------------------------------------------------------------------------------------------------|----------------------------------------------------------------------------------------------------|----------------------------------------------------------------------------------------------------|-------|--------|----------------------------------------------------------------------------------------------------|-------|----------|----------------------------------------------------------------------------------------------------|-------|---------|-------|------------|---|
|                     |       | <br> |                                                                                                    | <br>    | 7        |                                                                                                    |        |       |                                                                                                    |                                                                                                    |                                                                                                    |                                                                                                    |       |        |                                                                                                    |       |          |                                                                                                    |       |         |       |            |   |
| Altersklasse wählen |       |      |                                                                                                    | <u></u> |          |                                                                                                    |        |       |                                                                                                    |                                                                                                    | Be                                                                                                    | wert                                                                                                    | be wä | ihlen  |                                                                                                    |       |          |                                                                                                    |       |         |       | Q          |   |
| Männer/Frauen Mixed |       |      |                                                                                                    |         |          |                                                                                                    |        |       |                                                                                                    |                                                                                                    |                                                                                                    |                                                                                                    |       |        |                                                                                                    |       |          |                                                                                                    |       |         |       |            | î |
| U23 Mixed           |       |      |                                                                                                    |         |          | L                                                                                                    |        |       | L                                                                                                    |                                                                                                    | L                                                                                                    |                                                                                                    |       | L      |                                                                                                    |       | -        |                                                                                                    |       | lich    | ich   | 0          |   |
| U20 Mixed           |       |      |                                                                                                    |         |          | lännei                                                                                                    | rauen  | Aixed | lännei                                                                                                    | rauen                                                                                                    | lännei                                                                                                    | rauen                                                                                                    | Aixed | lännei | rauen                                                                                                    | Aixed | lännei   | rauen                                                                                                    | Aixed | nännl   | weibl | r M30      |   |
| U16 Mixed           |       |      |                                                                                                    |         |          | J18 M                                                                                                    | U18 FI | U18 N | J16 M                                                                                                    | U16 FI                                                                                                    | J14 M                                                                                                    | U14 F                                                                                                    | U14 N | J12 M  | U12 F                                                                                                    | U12 N | M 0 1 L  | U10 F                                                                                                    | U10 N | sters I | sters | Aänne<br>- |   |
|                     |       |      |                                                                                                    |         |          |                                                                                                    |        |       |                                                                                                    |                                                                                                    |                                                                                                    |                                                                                                    |       |        |                                                                                                    |       |          |                                                                                                    |       | Mas     | Ma    | ~ '        | ĺ |
|                     |       |      |                                                                                                    |         |          |                                                                                                    |        |       |                                                                                                    |                                                                                                    |                                                                                                    |                                                                                                    |       |        |                                                                                                    |       |          |                                                                                                    |       |         |       |            | l |
| × 50m               |       |      |                                                                                                    |         |          |                                                                                                    |        |       |                                                                                                    |                                                                                                    |                                                                                                    |                                                                                                    |       |        |                                                                                                    |       |          |                                                                                                    |       |         |       |            |   |
| ★ 60m               |       |      |                                                                                                    |         |          |                                                                                                    |        |       |                                                                                                    |                                                                                                    |                                                                                                    |                                                                                                    |       |        |                                                                                                    |       |          |                                                                                                    |       |         |       |            |   |
| × 80m               |       |      |                                                                                                    |         |          |                                                                                                    |        |       | $\checkmark$                                                                                                    |                                                                                                    |                                                                                                    |                                                                                                    |       |        |                                                                                                    |       |          |                                                                                                    |       |         |       |            |   |
| × 100m              |       |      |                                                                                                    |         | <b>~</b> |                                                                                                    |        |       |                                                                                                    |                                                                                                    |                                                                                                    |                                                                                                    |       |        |                                                                                                    |       |          |                                                                                                    |       |         |       |            |   |
| × 150m              |       |      |                                                                                                    |         |          |                                                                                                    |        |       |                                                                                                    |                                                                                                    |                                                                                                    |                                                                                                    |       |        |                                                                                                    |       |          |                                                                                                    |       |         |       |            |   |
| × 200m              |       |      |                                                                                                    |         |          |                                                                                                    |        |       |                                                                                                    |                                                                                                    |                                                                                                    |                                                                                                    |       |        |                                                                                                    |       |          |                                                                                                    |       |         |       |            |   |
| × 300m              |       |      |                                                                                                    |         |          |                                                                                                    |        |       |                                                                                                    |                                                                                                    |                                                                                                    |                                                                                                    |       |        |                                                                                                    |       |          |                                                                                                    |       |         |       |            |   |
| × 400m              |       |      |                                                                                                    |         |          |                                                                                                    |        |       |                                                                                                    |                                                                                                    |                                                                                                    |                                                                                                    |       |        |                                                                                                    |       |          |                                                                                                    |       |         |       |            |   |
| × 600m              |       |      | <ul> <li>Image: A start of the start of the start of</li></ul> |         | <b>~</b> | <ul> <li>Image: A start of the start of the start of</li></ul> |        |       | <ul> <li>Image: A start of the start of the start of</li></ul> | <ul> <li>Image: A start of the start of the start of</li></ul> | <ul> <li>Image: A start of the start of the start of</li></ul> | <ul> <li>Image: A start of the start of the start of</li></ul> |       |        | <ul> <li>Image: A start of the start of the start of</li></ul> |       | <b>~</b> | <ul> <li>Image: A start of the start of the start of</li></ul> |       |         |       |            |   |
| × 800m              |       |      |                                                                                                    |         |          |                                                                                                    |        |       |                                                                                                    |                                                                                                    |                                                                                                    |                                                                                                    |       |        |                                                                                                    |       |          |                                                                                                    |       |         |       |            |   |
| × 1000m             |       |      |                                                                                                    |         |          |                                                                                                    |        |       |                                                                                                    |                                                                                                    |                                                                                                    |                                                                                                    |       |        |                                                                                                    |       |          |                                                                                                    |       |         |       |            |   |

Mit Klick auf X wird eine Kategorie oder Disziplin gelöscht.

Zusätzliche Kategorien und/oder Disziplinen können über die Funktion «Altersklasse wählen» oder «Bewerbe wählen» gesucht werden. Falls die gewünschte Kategorie nicht auf der Liste erscheint, dies bitte im Suchfeld eingeben.

In den Reitern «Höhe/Gewicht», «Wind & Handzeiten», «Alter» und «Umgebung» können weitere Einstellungen zur Liste gemacht werden. So kann z.B. über «Alter» festgelegt werden, dass alle Resultate eines abweichenden Alterbereichs in die Liste einfließen. Wenn bei 100m U20 das Alter mit 16-19 festgelegt ist, so erscheinen über 100m in der U20 alle Athleten, zwischen 16-19.

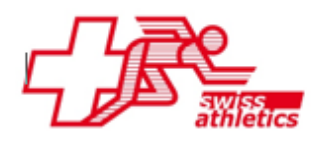

Swiss Athletics | Haus des Sports | Talgut-Zentrum 27 | 3063 Ittigen | Tel +41 (0)31 359 73 00 | swiss-athletics.ch

7. Mit Klick auf ein Direktlink zur Bestenliste erstellt. Dieser kann den Vereinsmitgliedern zur Verfügung gestellt oder für ein Iframe genutzt werden.

8. Mit Klick auf **S** öffnet sich ein Fenster, in dem die Parameter für den Export abgefragt werden.

| Bestenliste Exportieren                                                            |                                                                                                    |                |
|------------------------------------------------------------------------------------|----------------------------------------------------------------------------------------------------|----------------|
| Der gewünschte Export wird Ihn<br>Stunden in Anspruch nehmen. S<br>Seltec Support. | en per E-Mail im Anschluss zugestellt. Abhängig von der Auslastung unserer Systeme kann dieser Vorgang bis zu m<br>ollten Sie nach 12 Stunden keine E-Mail erhalten haben, bitte prüfen Sie ihr Spam-Postfach oder wenden Sie sich an | ehreren<br>den |
| E-Mail*                                                                            |                                                                                                    |                |
| Export Jahr*                                                                       | 2023                                                                                                    |                |
| Anzahl Ergebnisse*                                                                 | 30                                                                                                    |                |
| Umgebung                                                                           | Halle                                                                                                    |                |
| Zu exportierende<br>Leistungen                                                     | Nur bestenlistefähige -                                                                                                    |                |
| STARTE EXPORT Z                                                                    | ZURÜCK                                                                                                    |                |

9. Alle Felder entsprechend ausfüllen. Der Klick auf «Starte Export» veranlasst die Erstellung einer CSV-Datei, die nach Fertigstellung an die angegebene E-Mail-Adresse geschickt wird. Die Erstellung der Datei kann, je nach Grösse der Bestenliste, einige Minuten dauern. Bei sehr grossen Dateien kann der Prozess auch länger dauern, und das E-Mail wird dann möglicherweise erst über Nacht zugestellt.

Auskunft Bettina Zoller 031 359 73 37 bettinazoller@swiss-athletics.ch